Welcome! RMS uses Zixmail so you can easily transfer information and documents via a secure internet connection. This document is designed to help you access and navigate using Zixmail secure email system.

When you receive a Zixmail encrypted email from RMS, it will look like this:

|              | Fri 5/14/2021 12:54 PM                                                                                                    |
|--------------|----------------------------------------------------------------------------------------------------|
| CC           | ccdebaca consultrms.com <consultrms.notification@zixmessagecenter.com></consultrms.notification@zixmessagecenter.com>                                   |
|              | test                                                                                                    |
| Mike Ware    |                                                                                                    |
| If there are | problems with how this message is displayed, click here to view it in a web browser.                                                                    |
| Click here b | o downioad pictures. So neip protect your privacy, Uutiook prevented automatic downioad of some pictures in this message.                               |
|              |                                                                                                    |
| -            |                                                                                                    |
|              |                                                                                                    |
| New 2        | Zix secure email message from Retirement Management Services, LLC                                                                                       |
| _            |                                                                                                    |
| 0            |                                                                                                    |
| Open         | message                                                                                                    |
| To view      | the secure message, click Open Message.                                                                                                    |
|              |                                                                                                    |
| The sec      | ure message expires on May 28, 2021 @ 04:54 PM (GMT).                                                                                                   |
| Do not r     | reply to this notification message; this message was auto-generated by the sender's security system. To reply to the sender, click Open Message.        |
| Malakia      |                                                                                                    |
| It clickin   | g Open Message does not work, copy and paste the link below into your internet browser address bar,<br>opsiltms_secureemail.ordat.com/s/e/ba-consultms& |
| Interstee    |                                                                                                    |
| Want to      | send and receive your secure messages transparently?                                                                                                    |
| CIICK NO     | to learn more.                                                                                                    |
|              |                                                                                                    |
|              |                                                                                                    |
|              |                                                                                                    |
|              |                                                                                                    |

## Logging in:

You will log in to Zix in order to open the email. You can access the log-in from an email sent by RMS (as in the picture above), or by using the link provided on our website:

## https://www.consultrms.com/secure-file-sharing/zixmail.html

The link (via the website or in our email message) will take you to the Zixmail log-in screen (pictured below). When you reach this screen, either sign in, <u>or</u> register with your email and create your password.

| RN                             | IS                                                                                   |
|--------------------------------|--------------------------------------------------------------------------------------|
| Secure Message Center          | NT SERVICES, LLC                                                                     |
| Welcome to the Retirement      | nt Management Services, LLC Secure Message Center                                    |
| Please sign in below to access | s your secure mailbox.                                                               |
|                                | Email Address:                                                                       |
|                                | Password: Sign In                                                                    |
|                                | Remember Me                                                                          |
|                                | Sign In With:                                                                        |
|                                | G Google                                                                             |
|                                | Forgot your password? New to secure email? Need more assistance? Reset Register Help |
|                                |                                                                                      |

Once you log in, you will reach the screen shown below. If you used a link from an email directly sent by RMS, you will see the email here. **Click on the "Compose" tab and draft your email in this screen:** 

| RMS<br>ETTERET MANAGEMENT REPORTS                                                                                                    | A CAR                                                                                                    |
|----------------------------------------------------------------------------------------------------|----------------------------------------------------------------------------------------------------|
| test                                                                                                    |                                                                                                    |
| Inbox Contacts Compose Sent Mail Recall Draft                                                                                                    | <u>s</u> 2                                                                                                    |
| Reply Reply All Forward Delete More Actions                                                                                                    | caitlyncdebaca@gmail.com                                                                                                 |
| Received:         May 28, 2021 11:33 AM           Expires:         Jun 11, 2021 11:33 AM           From:         dlindauer@consultrms.com           To:         caittyncdebaca@gmail.com                                                                     |                                                                                                    |
| Subject: test                                                                                                    |                                                                                                    |
| Attachments:                                                                                                    |                                                                                                    |
| This is a test.<br>Diana Lindauer<br>Senior Plan Specialist II<br>Retirement Management Services, LLC<br>Main Office: (502) 429-0767<br>Fax: (502) 422-7672<br>905 Lily Creek Road<br>Louisville, KY 40243<br>dlindauer@consultRMS.com<br>www.consultRMS.com |                                                                                                    |
| This message was secured by ZixCorp<br>www.zixcorp.com                                                                                                    |                                                                                                    |
| 192021 Hesrement Management Services                                                                                                    | This service is hosted by Zx on behalf of Retirement Management Services, LLC <u>More Information</u><br>Secured by ZiX. |

Your reply to an email from your contact at RMS will be sent securely. Or, if you want to compose a new email you may sign in anytime and compose a secure email to anyone at RMS. To compose an email, just click the compose tab and draft your email in this screen:

| Inbox           | Contacts Compos                  | e Sent Mail               | Recall                | Drafts |                          |
|-----------------|----------------------------------|---------------------------|-----------------------|--------|--------------------------|
| end Save D      | aft Attach File                  | U                         | UU                    |        | caitlyncdebaca@gmail.com |
|                 |                                  |                           |                       |        |                          |
|                 |                                  |                           |                       |        |                          |
| ject:           |                                  |                           |                       |        |                          |
| chments:        | o attachments, to attach files o | rag the file to this wind | ow or select Attach F | ile.   | <br>                     |
| 7 11 2= 3       |                                  | Font - Size -             | A. D.                 |        |                          |
| 1 <u>0</u> /= 1 |                                  |                           | <u>~</u> •            |        |                          |
|                 |                                  |                           |                       |        |                          |
|                 |                                  |                           |                       |        |                          |
|                 |                                  |                           |                       |        |                          |
|                 |                                  |                           |                       |        |                          |
|                 |                                  |                           |                       |        |                          |